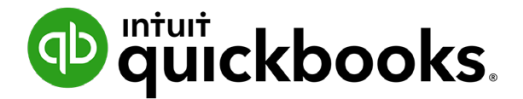

**QuickBooks Online Student Guide** 

# Appendix C QuickBooks Projects

# **Table of Contents**

QuickBooks Projects 3

Add Transactions–Project Window 7

Add Transactions–New Menu 9

# 🜔 QuickBooks Projects

The Projects in QuickBooks Online feature works like job costing from Chapter 1 in this training guide. It helps you organize all the pieces involved in a project, (including transactions, time, and reports) to make it easy to track your progress and the status of your project. Project tracking also lets you create project profitability reports to measure the profitability of any project for your business.

Businesses should use projects because it gives them a central place to get a snapshot of their projects along with all the associated transactions, notes and reports.

**NOTE** You can delete a project if it has no transactions, or if the balance owed for the project is \$0. If it has transactions and there is a balance, you can move them to another project, sub-customer, or Customer and then delete. Once a project is deleted, you cannot re-activate it.

#### **Enable Projects**

- 1. Click the Gear icon.
- 2. Under Your Company, click Account and Settings (or Company Settings).
- 3. From the left menu, click the Advanced tab.
- 4. Click Advanced.
- 5. In the Projects section, select Use project financial tracking.
- 6. Select Save.
- 7. Select Done.

| Account and Set        | ttings            |                                                |                      | (?) Help 🗙 |
|------------------------|-------------------|------------------------------------------------|----------------------|------------|
| Company                |                   | Track locations                                | Oii                  |            |
| company                | Automation        | Pre-fill forms with previously entered content | Off                  | ð          |
| Billing & Subscription |                   | Automatically apply credits                    | Off                  |            |
| Sales                  |                   | Automatically invoice unbilled activity        | Off                  |            |
| Expenses               |                   | Automatically apply bill payments              | On                   |            |
| Payments               | Projects          | Organize all job-related activity in one place |                      | Ø          |
| Advanced               |                   | Cancel Save                                    |                      |            |
|                        | Time tracking     | Add Service field to timesheets                | On                   | O          |
|                        |                   | Make Single-Time Activity Billable to Customer | Off                  |            |
|                        | Language          | Language                                       | English              | Ø          |
|                        | Currency          | Home Currency                                  | Canadian Dollar      |            |
|                        |                   | Multicurrency                                  | On Manage Currencies |            |
|                        | Other preferences | Date format                                    | dd/MM/yyyy           | 0          |
|                        |                   | Number format                                  | 123,456.00           |            |
|                        |                   | Warn if duplicate cheque number is used        | On                   |            |
|                        |                   |                                                |                      | Done       |

|               | ojects link now displays in the navigation bar. See below. |
|---------------|------------------------------------------------------------|
|               | 1                                                          |
| че quicкbooks |                                                            |
| + New         |                                                            |
| Dashboard     |                                                            |
| Banking >     |                                                            |
| Expenses >    |                                                            |
| Invoicing >   |                                                            |

To get started:

Projects Payroll

1. Click Projects. QuickBooks displays the following window. Click Start a project.

| Green Tree Landscapes                                                                                               |                                                                                                    | ? Help                                                                                                    | Q                                                                                                    | Ĺ,                                                                                                    | ţ                                                                                                    | 8                                                                                                    |
|----------------------------------------------------------------------------------------------------|----------------------------------------------------------------------------------------------------|----------------------------------------------------------------------------------------------------|----------------------------------------------------------------------------------------------------|----------------------------------------------------------------------------------------------------|----------------------------------------------------------------------------------------------------|----------------------------------------------------------------------------------------------------|
|                                                                                                    |                                                                                                    |                                                                                                    |                                                                                                    |                                                                                                    |                                                                                                    |                                                                                                    |
| Run your projects with                                                                                              | 25.9% Income<br>PROFIT MARGIN Costs                                                                                                    |                                                                                                    | _                                                                                                    |                                                                                                    |                                                                                                    |                                                                                                    |
| confidence                                                                                                    | INCOME - COSTS                                                                                                    | = PROF                                                                                                    | TT                                                                                                    |                                                                                                    |                                                                                                    |                                                                                                    |
| Make better decisions by knowing how your jobs are doing                                                            | INCOME EXPENSES                                                                                                    |                                                                                                    |                                                                                                    |                                                                                                    |                                                                                                    |                                                                                                    |
| • See how it works                                                                                                  | Design income Advertising<br>Services * Payroll                                                                                                    |                                                                                                    |                                                                                                    |                                                                                                    |                                                                                                    |                                                                                                    |
| <ul> <li>Profitability in one place</li> <li>Organize your project finances with a clear view of profits</li> </ul> | Wages<br>Taxes                                                                                                    |                                                                                                    |                                                                                                    |                                                                                                    |                                                                                                    |                                                                                                    |
| Keep track of your labour costs                                                                                     |                                                                                                    |                                                                                                    |                                                                                                    |                                                                                                    |                                                                                                    |                                                                                                    |
| Eliminate the guesswork                                                                                             |                                                                                                    |                                                                                                    |                                                                                                    |                                                                                                    |                                                                                                    |                                                                                                    |
| Understand which projects make money and where you should focus your<br>efforts                                     |                                                                                                    |                                                                                                    |                                                                                                    |                                                                                                    |                                                                                                    |                                                                                                    |
|                                                                                                    |                                                                                                    |                                                                                                    |                                                                                                    |                                                                                                    |                                                                                                    |                                                                                                    |
| Start a project                                                                                                    |                                                                                                    |                                                                                                    |                                                                                                    |                                                                                                    |                                                                                                    |                                                                                                    |
|                                                                                                    |                                                                                                    |                                                                                                    |                                                                                                    |                                                                                                    |                                                                                                    |                                                                                                    |
|                                                                                                    |                                                                                                    |                                                                                                    |                                                                                                    |                                                                                                    |                                                                                                    |                                                                                                    |
|                                                                                                    |                                                                                                    |                                                                                                    |                                                                                                    |                                                                                                    |                                                                                                    |                                                                                                    |
|                                                                                                    |                                                                                                    |                                                                                                    |                                                                                                    |                                                                                                    |                                                                                                    |                                                                                                    |
|                                                                                                    | Green Tree Landscapes         Bund your projects with function of the project of the project of the | Green Tree Landscapes         Run your projects with comparison of the projects of the project of the project of t | Green Tree Landscapes       Image: Constraint of the provided and provided and pro | Green Tree Landscapes       Image: Tree Landscapes         Image: Construction of the properties of the properties of the properties of the properties of the properties make money and where you should focus your efforts         Image: Construction of the properties make money and where you should focus your efforts         Image: Construction of the properties make money and where you should focus your efforts         Image: Construction of the properties make money and where you should focus your efforts         Image: Construction of the properties make money and where you should focus your efforts         Image: Construction of the properties make money and where you should focus your efforts         Image: Construction of the properties make money and where you should focus your efforts         Image: Construction of the properties make money and where you should focus your efforts         Image: Construction of the properties make money and where you should focus your efforts         Image: Construction of the properties make money and where you should focus your efforts         Image: Construction of the properties make money and where you should focus your efforts         Image: Construction of the properties make money and where you should focus your efforts         Image: Construction of the properties make money and where you should focus your efforts         Image: Construction of the properties of the properties of the properties of the properties of the properties of the properties of the properties of the properties of the properties of the properties of the properties of the properties of the propert | Creen Tree Landscapes          Image: Constraint of the second second s | <ul> <li>(Peren Tree Landscapes</li> <li>(Peren Tree Landscapes)</li> <li>(Peren Tree Landscapes)<!--</td--></li></ul> |

- 2. The New project window displays. Enter the Project Name.
- 3. Choose the **Customer** to link the project to. This is a required field.
- 4. Enter any **Notes**. This is an optional field.

5

5. Click **Save** to complete the project setup.

| New project                                                                                              | $\times$ |
|----------------------------------------------------------------------------------------------------|----------|
| Project name *                                                                                           |          |
| Sorensen Backyard Pool Project                                                                           |          |
| Customer *                                                                                               |          |
| Sorensen Family                                                                                          | •        |
| Notes                                                                                                    |          |
| 28'X40' Lap pool.<br>Diving board<br>12' Depth<br>Rock structure w/grotto<br>10'X10' Spa plus pool house |          |
| Save                                                                                                    |          |

The next window displays the following.

| ntutickbooks         | Green Tree Landscapes                                                                      |                                                           | <ol> <li>Help Q 🥼 (6) 🔞</li> </ol> |
|----------------------|--------------------------------------------------------------------------------------------|-----------------------------------------------------------|------------------------------------|
| + New                | < All projects Sorensen Backyard Pool Project Sorensen Family   In progress ♥   ♥ View   ☆ |                                                           | Edit Add to project ¥              |
| Dashboard            |                                                                                            |                                                           |                                    |
| Banking >            | PROFIT MARGIN Costs                                                                        | \$0.00<br>\$0.00                                          | Open \$0.00 Overdue \$0.00         |
| Expenses >           |                                                                                            |                                                           | Take project tour                  |
| Invoicing >          |                                                                                            |                                                           | <u>Interpretation</u>              |
| Projects             | Overview Transactions Time Activity                                                        | Project Reports                                           |                                    |
| Payroll >            |                                                                                            |                                                           | 50                                 |
| Reports              | 00.02                                                                                      | \$0.00                                                    | \$0.00                             |
| Taxes >              | INCOME                                                                                     | COSTS                                                     | PROFIT                             |
| Mileage              |                                                                                            | - EXDENICE                                                |                                    |
| Accounting >         |                                                                                            |                                                           |                                    |
| My Accountant        |                                                                                            | Expenses                                                  |                                    |
| Apps                 | services.                                                                                  | mack what you ve spent on this project.                   |                                    |
| <u>Time Tracking</u> |                                                                                            | Bills           Add anything you purchase from suppliers. |                                    |

6. Click the All Projects link to go back to the projects window.

The Projects window displays a list of all Projects. The projects are sorted first by Status and Parent Customer and then alphabetically by project name. The project name displays above the Parent Customer's name.

| of the action of the second second se | Green Tree Landscapes                         |                       | ? Help           | Q     | <b>()</b> { | ŝ      | M |
|----------------------------------------------------------------------------------------------------|-----------------------------------------------|-----------------------|------------------|-------|-------------|--------|---|
| + New                                                                                                    | Projects                                      |                       |                  | Hou   | urly cost   | rate   | ) |
| Dashboard                                                                                                    | See how it works (3:57)                       |                       | -                |       |             |        |   |
| Banking >                                                                                                    |                                               | Employee ID<br>#10901 |                  |       |             |        |   |
| Expenses >                                                                                                    | Track employee time Bun pavroll               | See yo                | ur profit margin |       |             |        |   |
| Invoicing >                                                                                                    | Know the time you've spent on See your labour | costs by Know h       | now much you rea | ally  |             |        |   |
| Projects                                                                                                    | each project project                          | make o                | on a project     |       |             |        |   |
| Payroll >                                                                                                    |                                               |                       |                  |       |             | ~      |   |
| Reports                                                                                                    | In progress V All customers V                 | Q Search all pr       | rojects          | New p | project     | $\sim$ |   |
| Taxes >                                                                                                    |                                               |                       |                  |       |             |        |   |
| Mileage                                                                                                    |                                               |                       |                  |       | ŝ           | 6      |   |
| Accounting >                                                                                                    | PROJECT V / CUSTOMER                          | PROFIT MARGIN         | TIME             |       | AC          | TIONS  |   |
| My Accountant                                                                                                    | Sorensen Backyard Pool Income                 |                       |                  |       | Onti        | ons 🗸  |   |
| Apps                                                                                                    | Sorensen Family Costs                         |                       |                  |       | opu         |        |   |
| <u>Time Tracking</u>                                                                                                    |                                               |                       |                  |       |             |        |   |
|                                                                                                    |                                               |                       |                  |       |             |        |   |
|                                                                                                    |                                               |                       |                  |       |             |        |   |
|                                                                                                    |                                               |                       |                  |       |             |        |   |

Click the individual project window to display the following:

| 👁 duickbooks         | Green Tree Landscapes                                                                                                    |                                                       | (?) Help 🔍 🥼 🛞 🔘           |
|----------------------|----------------------------------------------------------------------------------------------------|-------------------------------------------------------|----------------------------|
| + New                | <ul> <li>&lt; All projects</li> <li>Sorensen Backyard Pool Project</li> <li>Sorensen Family   In progress ♥   ♥ View   ☆</li> </ul> |                                                       | Edit Add to project 💙      |
| Dashboard            |                                                                                                    |                                                       |                            |
| Banking >            | PROFIT MARGIN Costs                                                                                                    | \$0.00<br>\$0.00                                      | Open \$0.00 Overdue \$0.00 |
| Expenses >           |                                                                                                    |                                                       | Take project tour          |
| Invoicing >          |                                                                                                    |                                                       | Take project tour          |
| Projects             | Overview Transactions Time Activity                                                                                                 | Project Reports                                       |                            |
| Payroll >            |                                                                                                    |                                                       | 50                         |
| Reports              | \$0.00                                                                                                    | \$0.00                                                | \$0.00                     |
| Taxes >              | INCOME                                                                                                    | COSTS                                                 | PROFIT                     |
| Mileage              |                                                                                                    |                                                       |                            |
| Accounting >         |                                                                                                    |                                                       |                            |
| My Accountant        | Invoices<br>Request money for your product or                                                                                       | Expenses<br>Track what you've spent on this project   |                            |
| Apps                 | services.                                                                                                    |                                                       |                            |
| <u>Time Tracking</u> |                                                                                                    | Bills<br>Add anything you purchase from<br>suppliers. |                            |
|                      |                                                                                                    |                                                       |                            |

6

From this window you can do the following:

- 1. Find reports on the **Project reports** tab.
- 2. Review transactions on the Transactions tab.
- 3. Edit the project using the Edit button.
- 4. Add to Project-This means that you can add transactions to this project.
- 5. **Status**–You can edit the status of the project when you click the down arrow to reveal additional statuses.

After setting up your project you're ready to start tracking transactions to your business project. You can add the project in two ways:

- 1. From the Project window, click Add to Project.
- 2. From a transaction window by adding the Customer: Project field.

# Add Transactions–Project Window

QuickBooks makes it easy to add transactions to a project.

1. From the project window, click Add to project to add a transaction.

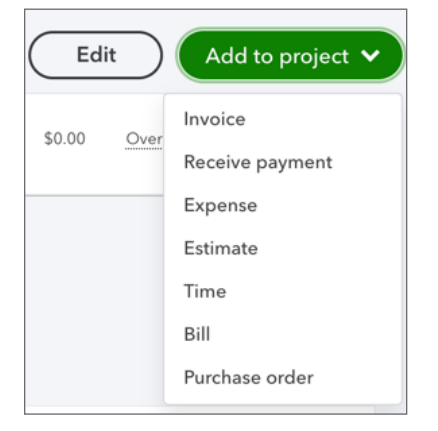

2. Add an expense like **Expense** or **Bill**. Click the transaction type. The transaction opens. Complete the transactions as you normally would.

8

QuickBooks automatically adds the Customer/Project to the appropriate field as needed.

|                                                                                                    |                                   |                        |                                |                           |           |          | 1                                           | 🥐 Help 🗙    |
|----------------------------------------------------------------------------------------------------|-----------------------------------|------------------------|--------------------------------|---------------------------|-----------|----------|---------------------------------------------|-------------|
| Supplier<br>Green Lawn                                                                                                    |                                   | •                      |                                |                           |           |          | \$11,3                                      | BALANCE DUE |
| Mailing address<br>Green Lawn<br>5844 Burlington<br>Toronto ON. M7                                                                                                    |                                   | <b>Terms</b><br>Net 60 | Bill date           31/08/2020 | Due date<br>30/10/2020    | Bill no.  |          |                                             |             |
| ▼ Catego                                                                                                    | ry details                        |                        |                                |                           |           |          | Amounts are Exclusiv                        | e of Tax 🔻  |
|                                                                                                    |                                   |                        |                                |                           |           |          |                                             |             |
|                                                                                                    | CATEGORY                          |                        | DESCRIPTION                    | AMOUNT (CAD)              | SALES TAX | BILLABLE | CUSTOMER / PROJECT                          |             |
| ● 1                                                                                                    | <b>CATEGORY</b><br>Subcontractors | •                      | DESCRIPTION                    | AMOUNT (CAD)<br>10,000.00 | HST ON    | BILLABLE | CUSTOMER / PROJECT Sorensen Family:Sorensen | • 🗇         |
| <ul> <li>↓     <li>↓     </li> <li>↓     </li> <li>↓      </li> <li>↓      </li> <li>↓      </li> </li> </li> </li>     &lt;</li></li></li></li></li></li></li></li></li></li></li></li></li></li></li></li></li></li></li></li></li></li></li></li></li></li></ul> | <b>CATEGORY</b><br>Subcontractors |                        | DESCRIPTION                    | AMOUNT (CAD)              | SALES TAX | BILLABLE | CUSTOMER / PROJECT Sorensen Family:Sorensen | • ā         |

**IMPORTANT NOTE** If you are using Billable expenses (reimbursable expenses) the Billable checkbox will be checked. However, if you're not using this feature you can deselect it or disable the billable checkbox in the Account & Settings under expenses. Most businesses will not use the billable checkbox if they are estimating projects and invoicing from those estimates.

**NOTE** As you add transactions using Projects, they will display in the **Transactions** tab.

| All projects       Manufacturing Process Improvement     Edit     Add to project       ACME Co.   In progress ▼     \$0.00<br>OPEN     \$0.00<br>OPEN       Add notes     \$0.00<br>OPEN     \$0.00<br>OVERDUE |                                                               |      |       |            |             |             |         |        |  |
|----------------------------------------------------------------------------------------------------|---------------------------------------------------------------|------|-------|------------|-------------|-------------|---------|--------|--|
| Filt                                                                                                    | lter ▼ Last 365 Day                                           | 'S   |       |            |             |             |         |        |  |
| DATE                                                                                                    | E 🔻                                                           | ТҮРЕ | NO.   | DUE DATE   | BALANCE     | TOTAL       | STATUS  | ACTION |  |
| 04/0                                                                                                    | )2/2019                                                       | Bill | 34803 | 04/02/2019 | \$12,883.87 | \$12,883.87 | Open    |        |  |
| 23/0                                                                                                    | 01/2019                                                       | Bill | 3839  | 23/01/2019 | \$8,892.00  | \$8,892.00  | Overdue |        |  |
| 28/1                                                                                                    | 2/2018                                                        | Bill | 3993  | 28/12/2018 | \$8,999.00  | \$8,999.00  | Overdue |        |  |
|                                                                                                    | <first 1-3="" 3="" last="" next="" of="" previous=""></first> |      |       |            |             |             |         |        |  |

# Add Transactions–New Menu

To add a transaction using the New menu, choose the transaction and complete the fields as usual.

**NOTE** When using this method, you must select the Customer/Project manually from the appropriate field.

| 🖗 Expense                  |                                          |                                    |                    |              |           |   |              | ि Take a tour र्हेंट्रे  | (?) Help 🗙      |
|----------------------------|------------------------------------------|------------------------------------|--------------------|--------------|-----------|---|--------------|--------------------------|-----------------|
| Payee<br>Oncor Water & Gas | Payment accou                            | nt ⑦                               | Balance \$1 655 44 |              |           |   |              | \$4,3                    | AMOUNT<br>84.25 |
| Payment date               | Payment method<br>What did you pay with? | •                                  | Ref no.            |              |           |   |              |                          |                 |
| ▼ Category de              | tails                                    |                                    |                    |              |           |   |              | Amounts are Exclusiv     | re of Tax 🔻     |
| # CATEC                    | GORY (?)                                 | DESCRIPTION                        |                    | AMOUNT (CAD) | SALES TAX |   | BILLABLE (?) | CUSTOMER / PROJECT       |                 |
| 1 Dispo                    | osal Fees                                | <ul> <li>Debris removal</li> </ul> |                    | 3,879.87     | HST ON    | • | ~            | Sorensen Family:Sorensen | •               |
| iii 2                      |                                          |                                    |                    |              |           |   |              |                          | 靣               |
| Add lines                  | Clear all lines                          |                                    |                    |              |           |   |              |                          |                 |
| Memo                       |                                          |                                    |                    |              |           |   |              | Subtotal                 | 3,879.87        |
|                            |                                          |                                    |                    |              |           |   |              | T(ON) @ 43%              | E04.20          |
| Cancel Clear               |                                          |                                    | Print              | Make recurri |           |   |              | Save                     | and close 🔻     |

#### Add Employee Time

In addition to adding expense transactions, you can also add time and attach it to the Customer Project.

- 1. From the Add to project button, choose Add time.
- 2. QuickBooks displays the Time activity window.
- 3. Add the Date.
- 4. Add the Name of the employee or supplier.
- 5. Choose the Customer/Project (QuickBooks automatically adds it in this case).
- 6. Enter Start and End Times (optional feature).
- 7. Enter the Time (if you don't select Enter Start and End Times).
- 8. Enter the Description.

#### 9. Click Save and new.

| 🚯 Time A          | ctivity                             |             |                           | දිබුරි 🕐 Help | × |
|-------------------|-------------------------------------|-------------|---------------------------|---------------|---|
| Date              | 31/08/2020                          |             | Enter Start and End Times |               |   |
| Name              | Green Lawn 🔻                        | Time        | 28:00                     |               |   |
| Cost rate (/hr) 🕕 |                                     |             | Excavation of pool area.  |               |   |
| Customer/Project  | Sorensen Family:Sorensen Backyard F | Description |                           |               |   |
| Service           | Excavation                          |             |                           |               |   |
|                   |                                     | Summary     | 28 hours                  |               |   |
|                   |                                     |             |                           |               |   |
|                   |                                     |             | Privacy                   |               |   |
|                   |                                     |             |                           |               |   |
|                   |                                     |             |                           |               |   |
|                   |                                     |             |                           |               |   |
|                   |                                     |             |                           |               |   |
|                   |                                     |             |                           |               |   |
|                   |                                     |             |                           |               |   |
|                   |                                     |             |                           |               |   |
|                   |                                     |             |                           |               |   |
| Cancel            |                                     |             | Save                      | Save and new  |   |
|                   |                                     |             |                           |               |   |
|                   |                                     |             |                           |               |   |

**NOTE** This time expense is not included in the **Project Profitability** report currently.

# Bank Feeds and Customer Projects

You can add Projects to bank feed transactions.

 When adding or matching a downloaded transaction, select the Project name from the Select Customer (optional) drop-down. 2. If you want to allocate an expense to multiple projects, select **Split** and divide the expense to the different projects.

| o duickbooks  | Green Tree Landscapes | (?) Help         | २, 🛟 🎲 🔕      |                         |            |     |
|---------------|-----------------------|------------------|---------------|-------------------------|------------|-----|
| ( + New )     | Banking Rules Receipt | 'S               |               |                         |            |     |
|               | 23/00/2020            | EXXON            |               | ITaver                  | \$23.30    | Auu |
| Dashboard     | 24/08/2020            | Wal-Mart         |               | Miscellaneous           | \$15.61    | Add |
| Banking >     | 24/08/2020            | Wal-Mart         |               | Miscellaneous           | \$17.66    | Add |
| Expenses >    | 24/08/2020            | Disney           |               | Travel                  | \$14.06    | Add |
| Invoicing >   | 24/08/2020            | Kroger           |               | Meals and entertainment | \$13.84    | Add |
| Projects      | 21/08/2020            | Amazon           |               | Miscellaneous           | \$12.21    | Add |
| Payroll >     | Categorize            | Find match Recor | d as transfer |                         |            | ~   |
| Reports       | <u> </u>              |                  |               |                         |            | ~   |
| Taxes >       | Payee ③               | Category *       |               | Customer/project        | ▼ Billable |     |
| Mileage       | T *                   |                  |               |                         |            |     |
| Accounting >  | Select tax            | •                |               |                         |            |     |
| My Accountant |                       |                  |               |                         |            |     |
| Apps          | Amazon.com*MM38       | 62NK0            |               |                         |            |     |
| Time Tracking |                       |                  |               |                         |            |     |
| THILE HACKING | BANK DETAIL Amazon.c  | :om*MM3862NK0    |               |                         |            |     |
|               | Add attachment        | Create a rule    | Exclude       |                         | Split      | Add |

#### Add Existing Transactions to Projects

You can add existing transactions to projects if they've been added to sub-customers using the Customer/Project field. Do the following:

- 1. From the navigation bar, click Sales, and click Customers.
- Under the money Toolbar, you'll see a statement saying "Do you organize sub-customers as projects? You can convert the list level of sub-customers into their own projects" select Convert now.
  - **NOTE** This will only appear if:
  - Projects are turned on.
  - You have a sub-customer with the setting **Bill to Parent**.
  - The sub-customers are active and are not a sub-sub customer.
  - The sub-customers do not have any active or inactive sub-sub customers.

| ntutickbooks         | Green Tree Landscapes                      |                                  |                                    |                                     | (?) Help            | Q 🛟 🎲 🔘                                                                                     |
|----------------------|--------------------------------------------|----------------------------------|------------------------------------|-------------------------------------|---------------------|---------------------------------------------------------------------------------------------|
| + New                | Overview Invoices Custo                    | mers All Sales Pro               | ducts and Services                 |                                     |                     |                                                                                             |
| Dashboard            | Customers                                  |                                  |                                    |                                     | Customer types      | New customer                                                                                |
| Banking >            | Unb                                        | illed Last 365 Days              | Unpaid Last 365 Days               |                                     | Paid                |                                                                                             |
| Expenses >           | ¢0 ¢                                       | 0                                | \$420                              | \$420                               | \$0                 |                                                                                             |
| Invoicing >          | 0 ESTIMATE 0                               | UNBILLED ACTIVITY                | 1 OVERDUE                          | 1 OPEN INVOICE                      | 0 PAID LAST 30 DAYS |                                                                                             |
| Projects             |                                            |                                  |                                    |                                     |                     |                                                                                             |
| Payroll >            |                                            |                                  |                                    |                                     |                     | ^                                                                                           |
| Reports              | i Do you organize sub-custon               | ners as projects? You can conver | t the first level of sub-customers | into their own project. Convert now |                     | ×                                                                                           |
| Taxes >              | $\checkmark$ Batch actions $\checkmark$    | Search                           | Q                                  |                                     |                     | 4<br>4<br>4<br>4<br>4<br>4<br>4<br>4<br>4<br>4<br>4<br>4<br>4<br>4<br>4<br>4<br>4<br>4<br>4 |
| Mileage              | CUSTOMER / PROJECT . /                     | COMF PHONE                       | SALES TAX                          | CURRENCY                            | OPEN BALANCE        | ACTION                                                                                      |
| Accounting >         | Adam Riddick                               | 647-555-4161                     |                                    | CAD                                 | \$0.00              | Create invoice 🔻                                                                            |
| My Accountant        | Parsons Community Centre                   | 3                                |                                    |                                     |                     |                                                                                             |
| Apps                 | Alma Jones<br>Troy Property Managemen      | 647-555-2121<br>t                |                                    | CAD                                 | \$620.37            | Receive payment 🔻                                                                           |
| <u>Time Tracking</u> | Charlene Karlson<br>Karlson Travel         | 647-555-6131                     |                                    | CAD                                 | \$0.00              | Create invoice 🔻                                                                            |
|                      | Daniel Jackson<br>Jackson Property Manager | 647-555-8787<br>ment             |                                    | CAD                                 | \$0.00              | Create invoice 🔻                                                                            |

- 3. Mark the sub-customers you'd like to convert into **Projects**.
- 4. Click Convert.

| Convert sub-customers to projects                                                                |             |   |                     | ×           |
|--------------------------------------------------------------------------------------------------|-------------|---|---------------------|-------------|
| This is a one-time conversion that you can do at any time. We'll move all the linked transaction | ns with it. |   |                     |             |
| Sub-customers                                                                                    |             |   | Projects            |             |
| Which ones do you want to convert?                                                               |             |   |                     |             |
| ( 1 of 1 selected )                                                                              |             |   |                     |             |
| Sorensen Family                                                                                  |             |   |                     |             |
| Sport Court Install                                                                              | \$0.00      | > | Sport Court Install | Completed 🗸 |
|                                                                                                  |             |   |                     |             |
|                                                                                                  |             |   |                     |             |
|                                                                                                  |             |   |                     |             |
|                                                                                                  |             |   |                     |             |
|                                                                                                  |             |   |                     |             |
|                                                                                                  |             |   |                     |             |
|                                                                                                  |             |   |                     |             |
|                                                                                                  |             |   |                     |             |
|                                                                                                  |             |   |                     |             |
|                                                                                                  |             |   |                     | Convert (1) |

#### 5. Click Continue.

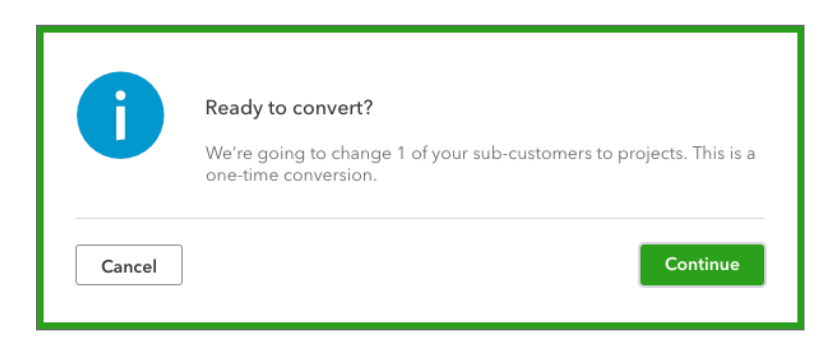

#### 6. Click Go to Projects.

|          | We've converted a sub-customer t | o project for you. |
|----------|----------------------------------|--------------------|
| Return t | to Customers                     | Go to Projects     |

Notes about existing transactions that you'd like to move to a Customer Project:

#### **Expenses**

On the column called **Customer/Project**, add the project name. You can also split the expense, bill, or check to various projects by adding a line with the amount for each project and tagging that line to it.

#### Invoices

You can only change the name of the invoice to the project if the following conditions are met:

- The invoice wasn't created from an estimate.
- It doesn't have any billable expenses or time attached.
- The invoice is not paid yet (see links at top of invoice).

Any links will stay with the old customer. Payments, estimates, billable expenses, etc. will need to be manually moved to the project. If you have a lot of links, it may be better to continue using the old workaround and start using projects when you have a new project.

### Invoicing for Projects

After completing your project, you can invoice for the work. To invoice for a project:

- 1. Click Add to project.
- 2. Click Invoice.
- 3. QuickBooks adds the **Customer Project**.
- 4. Enter the Date.
- 5. Enter the Product/Service and Description.
- 6. Enter the QTY, Rate and Amount.
- 7. Click to Save.

| 🕑 In              | voice              | e no.1006         |                                                              |              |                     |            |     |            |              | 足 Take a tour 袋       | \$} (?       | Help 🗙    |
|-------------------|--------------------|-------------------|--------------------------------------------------------------|--------------|---------------------|------------|-----|------------|--------------|-----------------------|--------------|-----------|
| Custome<br>Sorens | ır ⑦<br>en Family: | r:Sorensen Backyr | Customer email ⑦<br>▼ Separate emails with<br>□ Send later ⑦ | a comma      | Get set up<br>Cards | VISA 🌨 😋 🏤 |     |            |              | \$54,                 | 24C          | LANCE DUE |
| Billing ad        | ddress             |                   | Terms ⑦                                                      | Invoice date | Due date            |            |     |            |              | Invoice no.           |              |           |
|                   |                    |                   |                                                              |              |                     |            |     |            |              | Amounts are Ex        | clusive of T | Fax 🔻     |
|                   | #                  | SERVICE DATE      | PRODUCT/SERVICE                                              | 0            | DESCRIPTION         |            | ΩΤΥ | RATE (CAD) | AMOUNT (CAD) | SALES TAX             |              |           |
| 0                 | 1                  |                   | Pool Construction                                            | •            |                     |            | 1   | 48,000     | 48,000.00    | HST ON                | •            | Ô         |
|                   | 2                  |                   |                                                              |              |                     |            |     |            |              |                       |              | 茴         |
| A                 | dd lines           | Clear all lines   | Add subtotal                                                 |              |                     |            |     |            |              | Subtotal              | 48,          | 000.00    |
| Messa             | ige on invo        | pice              |                                                              |              |                     |            |     |            | HST (O       | N) @ 13% on 48,000.00 | 6,           | ,240.00   |
|                   |                    |                   |                                                              |              |                     |            |     |            |              | Total                 | 54,          | 240.00    |
|                   |                    |                   |                                                              |              |                     |            |     |            |              | Balance due           | 54           | 240.00    |
|                   |                    |                   |                                                              |              |                     |            |     |            |              |                       |              |           |

## Project Profitability Reports

Measure the profitability of any project for your business by creating the Project Profitability Report.

- 1. Go to Projects and then click the **Project Reports** tab.
- 2. Click Project Profitability.

#### **3.** Edit the dates as needed.

| 71.1%<br>PROFIT MARGIN | Income<br>Costs                                      | \$48,000.00 <u>Open</u> \$0.00<br>\$13,879.87 | Overdue \$0.00  |
|------------------------|------------------------------------------------------|-----------------------------------------------|-----------------|
|                        |                                                      |                                               | Take project to |
| Overview               | Transactions Time Activity Project Reports           |                                               |                 |
|                        | Project profitability                                |                                               |                 |
|                        | How much you're making or losing on this project.    |                                               | view            |
|                        | Time cost by employee or supplier                    |                                               | View            |
|                        | See employee or supplier time costs on this project. |                                               |                 |
|                        | Unbilled time and expenses                           |                                               | View            |

| Green Tree La<br>PROJECT PROFITABILITY FOR SORENSEN F | andscapes<br>FAMILY'S SORENSEN BACKYARD POOL |
|-------------------------------------------------------|----------------------------------------------|
| All Dat                                               | es                                           |
|                                                       | τοται                                        |
| - INCOME                                              |                                              |
| Sales                                                 | 48,000.00                                    |
| Total Income                                          | \$48,000.00                                  |
| GROSS PROFIT                                          | \$48,000.00                                  |
| - EXPENSES                                            |                                              |
| Disposal Fees                                         | 3,879.87                                     |
| Subcontractors                                        | 10,000.00                                    |
| Total Expenses                                        | \$13,879.87                                  |
| PROFIT                                                | \$34,120,13                                  |